1. Go to nouksanchez.com and hover over ACADEMY and click on ACCESS/ENROLL COURSES.

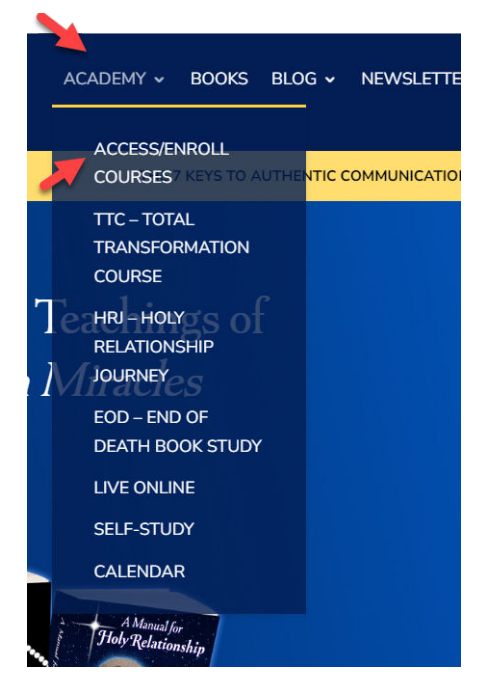

2. Create your profile in The Take Me to Truth Academy by selecting *SIGN UP*. If you already have a profile in the Academy, go to Step #6.

| TAKE ME TO TRUTH          |                     | All Classes/Todas las clases | Login/Acceso Sign Up/Inso     | cribirse |
|---------------------------|---------------------|------------------------------|-------------------------------|----------|
| Category/Categoría: All - | Author/Autor: All - | Find an                      | offering/Encuentra una oferta | ۹        |

- 3. A. Please check the box that you are willing to receive promotions and news from Take Me to Truth. We do not send promotional (marketing) emails. However, we will send emails regarding homework and other important information about the class or classes in which you enroll. If you do not check this box, you won't receive these important emails.
  - B. Select SIGN UP WITH EMAIL

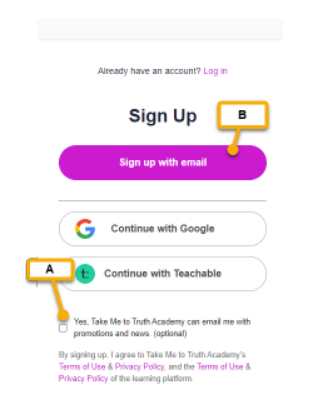

C. Enter your Full Name, Email Address and Password. Click on Sign Up.

| Full Namo  |        |           |
|------------|--------|-----------|
| Full Name  |        | -         |
|            |        |           |
| Email      |        |           |
|            |        | _         |
| Password @ |        |           |
|            |        | . · · · · |
|            |        |           |
|            | 0:     |           |
|            | sign u | · -       |

2. Go to your email and confirm your registration. If you don't see the email, check your spam folder. If it's not there, click on *RESEND EMAIL*.

|                                                                                                    | My Classes           | All Classes |   |
|----------------------------------------------------------------------------------------------------|----------------------|-------------|---|
| Please confirm your email to fully activate your account. You can do this by clicking the link in the email confirmation we se | nt you. <u>Resen</u> | id email    | • |

The confirmation email will come from Truth@takemetotruth.org. Open it and click on CONFIRM EMAIL

| - |                |                                                     |                     |                                                                  |
|---|----------------|-----------------------------------------------------|---------------------|------------------------------------------------------------------|
|   |                | Truth@takemetotruth.                                | Confirm Your Accour | nt - Take Me to Truth Academy Confirm your email address Hello S |
| ſ |                |                                                     |                     |                                                                  |
|   |                | Take Me to Truth Academy                            |                     |                                                                  |
|   |                | Confirm your email addr                             | ess                 |                                                                  |
|   |                |                                                     |                     |                                                                  |
|   | Hello          |                                                     |                     |                                                                  |
|   | Glad to have   | you on board.                                       |                     |                                                                  |
|   | Please confirm | m your email address by clicking the button below:  |                     |                                                                  |
|   | Confirm        | n Email                                             |                     |                                                                  |
|   | Once confirm   | ed, you'll be able to log in with your new account. |                     |                                                                  |
|   |                |                                                     |                     |                                                                  |

3. Click on *CONTINUE* and Login to your account.

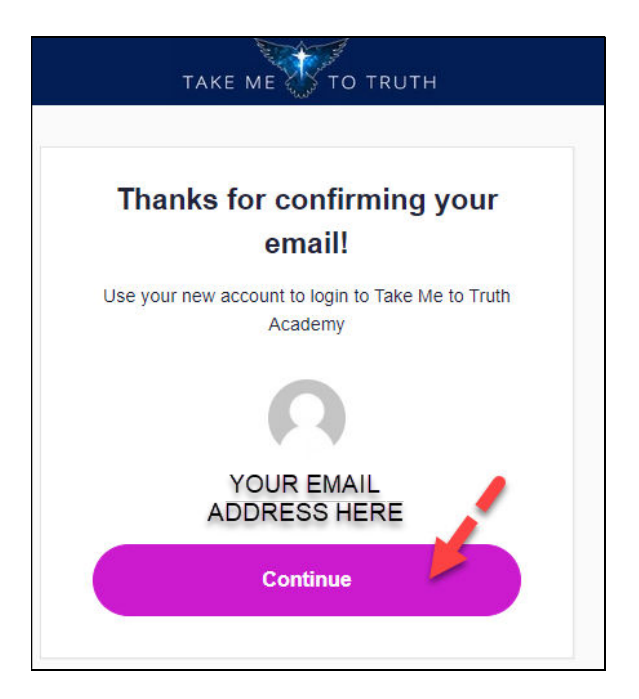

4. Login to The Academy by clicking on LOGIN.

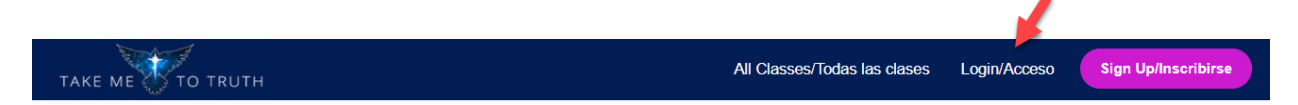

5. Type your Email address and password and click on LOG IN.

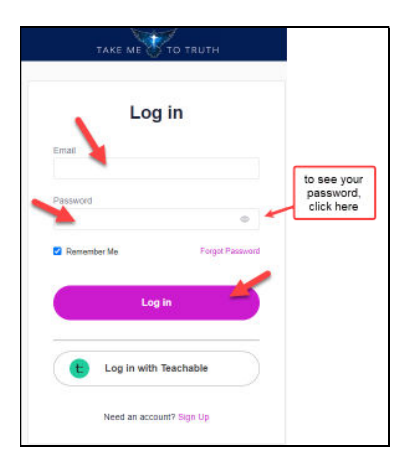

6. To view all classes available for enrollment, click on ALL CLASSES.

To view only classes in which you are enrolled, click on MY CLASSES.

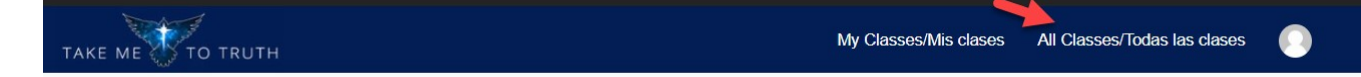

7. To enroll in a class, scroll down until you see the class, and click on it.

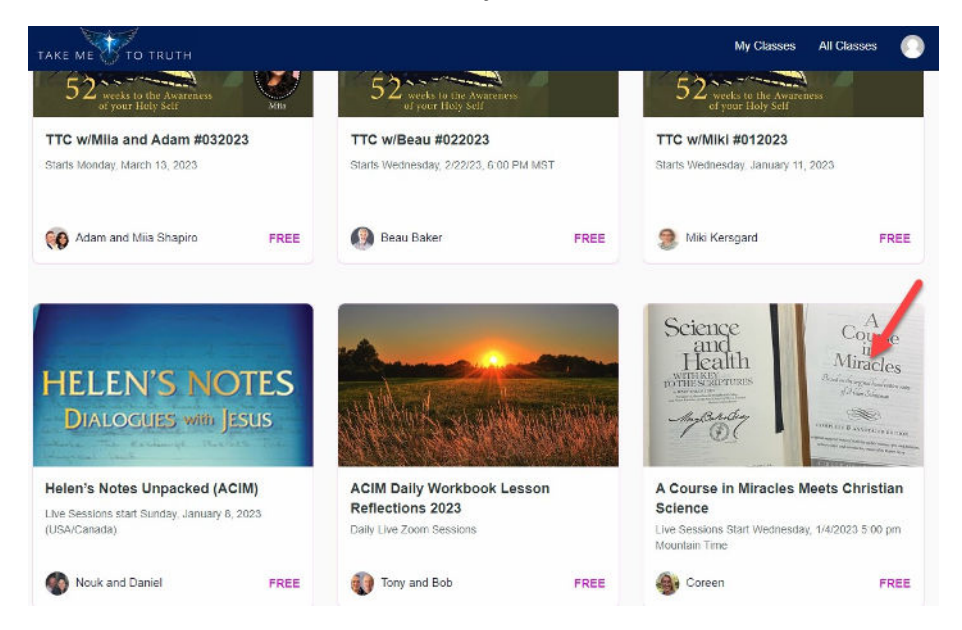

8. After the enrollment page opens, scroll down and click on ENROLL HERE

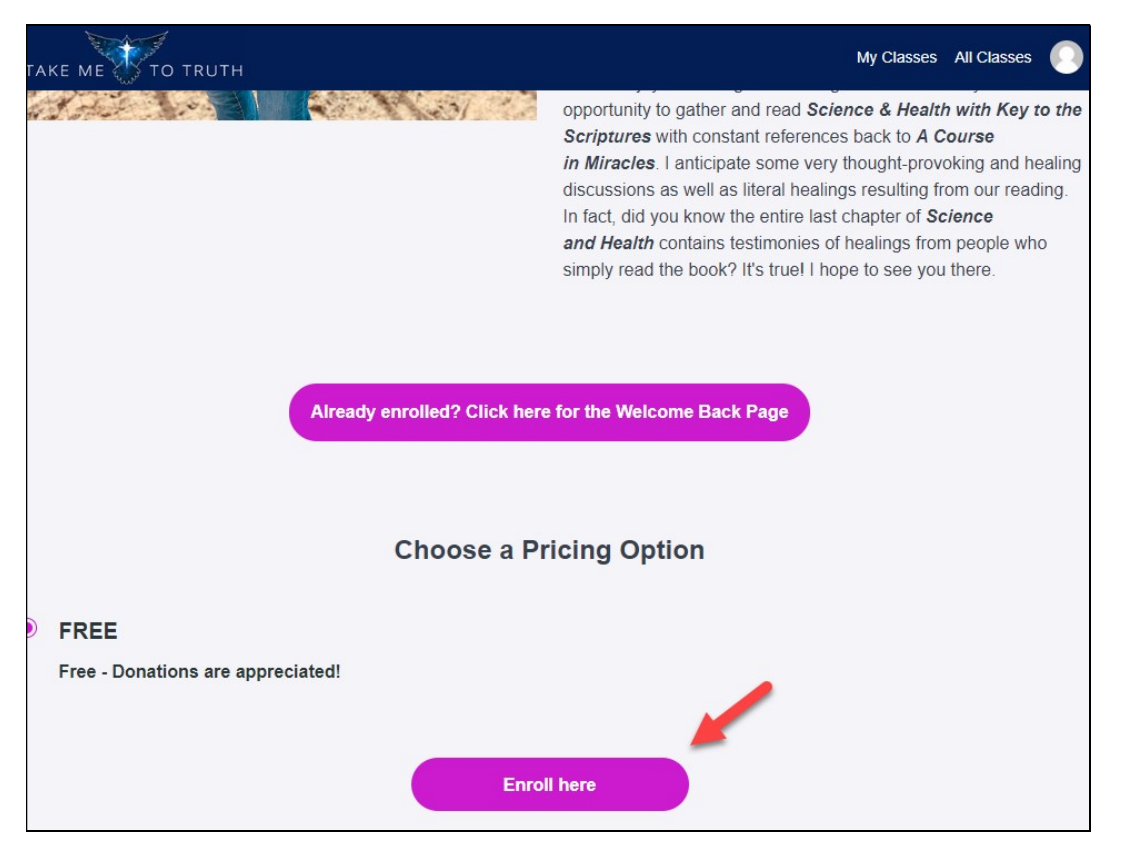